Open in app

# **Graeme Noble**

Follow 37 Followers About

# pfSense <-> Mikrotik OpenVPN Site-to-Site

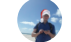

Graeme Noble Sep 13, 2019 · 5 min read

#### Summary

This guide will provide guidance on setting up a OpenVPN Site-to-Site VPN between a pfSense and Mikrotik devices.

- Hyper-V lab was setup to implement and test the solution.
- IP addressing configuration is intentionally selected as close to vendor defaults.
- Firewall rules are intentionally lax for proof of concept and should be adjusted based on real world implementation.

(NWW enso 0110 00 192 168 1. 1/24 192 168.88.1 Client lient 192168 88.10/24 92168.1. 10/29

flexible configuration of the two devices, the Mikrotik support for OpenVPN is limited so it is configured as the client device that will dial out.

OpenVPN uses certificate authentication, a CA cert is created on the pfSense machine which will sign two certificates for the configuration, the first a server certificate for pfSense and the second a client cert for the Mikrotik.

- 1. Create CA cert on pfSense device.
- 2. Create Server certificate for pfSense OpenVPN server.
- 3. Create Client certificate for the Mikrotik OpenVPN client.

Additional certificate details are not completed in this documentation, but would be configured based on implementation.

| Status /   | Dashboard                                                                                               | + 0                                                                                                    |  |
|------------|----------------------------------------------------------------------------------------------------|----------------------------------------------------------------------------------------------------|--|
| System Inf | formation FOS                                                                                           | Netgate Services And Support 🗢 😂                                                                                                    |  |
| ame        | pfSense.localdomain                                                                                     | Contract type Community Sunport                                                                                                    |  |
| ser        | admin@192.168.60.49 (Local Database)                                                                    | Community Support Only                                                                                                    |  |
| ystem      | Hyper-V Virtual Machine<br>Netgate Device ID: 15756c58b352243bc539                                      | NETGATE AND pfSense COMMUNITY SUPPORT RESOURCES                                                                                                    |  |
| IOS        | Vendor: American Megatrends Inc.<br>Version: 090008<br>Release Date: Fri Dec 7 2018                     | If you purchased your pfSense gateway firewall appliance from<br>Nationate and elected <b>Community Support</b> at the point of eale or                                                                                                   |  |
| ersion     | 2.4.4-RELEASE-p3 (amd64)<br>built on Wed May 15 18:53:44 EDT 2019<br>FreeBSD 11.2-RELEASE-p10           | installed pfSense on your own hardware, you have access to various<br>community support resources. This includes the NETGATE<br>RESOURCE LIBRARY.                                                                                         |  |
|            | The system is on the latest version.<br>Version information updated at Wed Sep 11 5:09:33<br>UTC 2019 🗢 | You also may upgrade to a Netgate Global Support<br>subscription. We're always on! Our team is staffed 24x7x365<br>and committed to delivering enterprise-class, worldwide<br>support at a price point that is more than competitive when |  |
| PU Type    | Intel(R) Core(TM) i7-7700 CPU @ 3.60GHz<br>AES-NI CPU Crypto: Yes (inactive)                            | compared to others in our space. Upgrade Your Support Community Support Resources                                                                                                    |  |
| ernel PTI  | Enabled                                                                                                 | Netgate Global Support     Official pfSense Training by                                                                                                    |  |
| ptime      | 00 Hour 03 Minutes 35 Seconds                                                                           | FAQ Netgate                                                                                                    |  |
| urrent     | Wed Sep 11 5:12:24 UTC 2019                                                                             | Netgate Professional Visit Netgate.com Services                                                                                                    |  |

#### Create OpenVPN Server

OpenVPN server is created on the pfSense device, important settings for Mikrotik compatibility:

- Server mode Peer-to-Peer.
- Protocol changed to TCP.
- TLS Key disabled as it's not supported on Mikrotik.

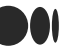

- AES-256-CBC added to NCP.
- Auth digest algorithm changed to SHA1.

- A IPv4 Tunnel Network is set. (This should be a new unique network, pfSense documentation uses 10.0.8.0/24).
- IPv4 Local networks are set. (The networks on the server side that need to be accessed remotely).
- IPv4 Remote networks are set. (The networks on the client side that need to be accessed remotely).
- Compression is set to Omit Preference.
- Logging level set to 4 for troubleshooting.

| WARNING: Th          | e 'admin' account password is set to the default value. Cha                                             | nge the password in the User Manag                                                                                                    | er. 😡                                                           |  |
|----------------------|----------------------------------------------------------------------------------------------------|----------------------------------------------------------------------------------------------------|-----------------------------------------------------------------|--|
| Status /             | Dashboard                                                                                               |                                                                                                    | + 0                                                             |  |
| System Inf           | formation 🗡 🕫 😣                                                                                         | Netgate Services And St                                                                                                    | upport 🗢 🛇                                                      |  |
| Name                 | pfSense.localdomain                                                                                     | Contract type Com                                                                                                    | munity Support                                                  |  |
| User                 | admin@192.168.60.49 (Local Database)                                                                    | Community Support Only  NETGATE AND pfSense COMMUNITY SUPPORT RESOURCES  If you purchased your pfSense gateway firewall appliance from Netroits and elected Community Support at the point of sale or                                     |                                                                 |  |
| System               | Hyper-V Virtual Machine<br>Netgate Device ID: <b>15756c58b352243bc539</b>                               |                                                                                                    |                                                                 |  |
| BIOS                 | Vendor: American Megatrends Inc.<br>Version: 090008<br>Release Date: Fri Dec 7 2018                     |                                                                                                    |                                                                 |  |
| Version              | 2.4.4-RELEASE-p3 (amd64)<br>built on Wed May 15 18:53:44 EDT 2019<br>FreeBSD 11.2-RELEASE-p10           | installed pfSense on your own i<br>community support resources.<br>RESOURCE LIBRARY.                                                                                                    | indware, you have access to various<br>his includes the NETGATE |  |
|                      | The system is on the latest version.<br>Version information updated at Wed Sep 11 5:09:33<br>UTC 2019 C | You also may upgrade to a Netgate Global Support<br>subscription. We're always on! Our team is staffed 24x7x365<br>and committed to delivering enterprise-class, worldwide<br>support at a price point that is more than competitive when |                                                                 |  |
| СРО Туре             | Intel(R) Core(TM) i7-7700 CPU @ 3.60GHz<br>AES-NI CPU Crypto: Yes (inactive)                            | Upgrade Your Support                                                                                                    | Community Support Resources                                     |  |
| Kernel PTI           | Enabled                                                                                                 | Netgate Global Support                                                                                                    | Official pfSense Training by                                    |  |
| Uptime               | 00 Hour 06 Minutes 39 Seconds                                                                           | FAQ                                                                                                    | Netgate                                                         |  |
| Current<br>date/time | Wed Sep 11 5:15:28 UTC 2019                                                                             | <ul> <li>Netgate Professional<br/>Services</li> </ul>                                                                                                    | Visit Netgate.com                                               |  |
| DNS server(s)        | <ul><li>127.0.0.1</li><li>192.168.60.49</li></ul>                                                       | If you decide to purchase a N                                                                                                    | ietgate Global Support                                          |  |
| Last config          | Wed Sep 11 5:13:24 UTC 2019                                                                             | subscription, you MUST have<br>(NDD) from your forewall in on                                                                                                    | e your Netgate Device ID<br>der to validate support for this    |  |

#### Export client cert for Mikrotik

Export the Mikrotik client cert as a p12 file so it will include the CA cert as a bundle and transfer it to the Mikrotik so the OpenVPN client can be setup.

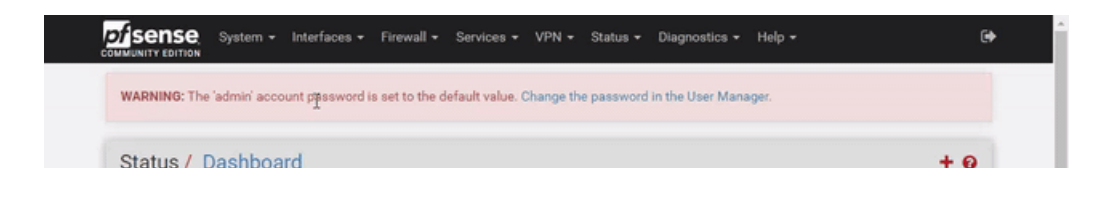

Get started

Open in app

| User                 | admin@192.168.60.49 (Local Database)                                                                    | Community Support Only                                                                                                    |  |
|----------------------|----------------------------------------------------------------------------------------------------|----------------------------------------------------------------------------------------------------|--|
| System               | Hyper-V Virtual Machine<br>Netgate Device ID: <b>15756c58b352243bc539</b>                               | NETGATE AND pfSense COMMUNITY SUPPORT RESOURCES                                                                                                    |  |
| BIOS                 | Vendor: American Megatrends Inc.<br>Version: 090008<br>Release Date: Fri Dec 7 2018                     | If you purchased your pfSense gateway firewall appliance from Netoate and elected <b>Community Support</b> at the point of sale or                                                                                                    |  |
| Version              | 2.4.4-RELEASE-p3 (amd64)<br>built on Wed May 15 18:53:44 EDT 2019<br>FreeBSD 11.2-RELEASE-p10           | installed pfSense on your own hardware, you have access to various<br>community support resources. This includes the NETGATE<br>RESOURCE LIBRARY.                                                                                         |  |
|                      | The system is on the latest version.<br>Version information updated at Wed Sep 11 5:09:33<br>UTC 2019 📿 | You also may upgrade to a Netgate Global Support<br>subscription. We're always on! Our team is staffed 24x7x365<br>and committed to delivering enterprise-class, worldwide<br>support at a price point that is more than competitive wher |  |
| CPU Type             | Intel(R) Core(TM) i7-7700 CPU @ 3.60GHz<br>AES-NI CPU Crypto: Yes (inactive)                            | compared to others in our space. Upgrade Your Support Community Support Resources                                                                                                    |  |
| Kernel PTI           | Enabled                                                                                                 | Netgate Global Support     Official pfSense Training by                                                                                                    |  |
| Uptime               | 00 Hour 08 Minutes 44 Seconds                                                                           | FAQ Netgate                                                                                                    |  |
| Current<br>date/time | Wed Sep 11 5:17:33 UTC 2019                                                                             | Netgate Professional     Visit Netgate.com     Services                                                                                                    |  |
| DNS server(s)        | <ul><li>127.0.0.1</li><li>192.168.60.49</li></ul>                                                       | If you decide to purchase a Netgate Global Support                                                                                                    |  |
| Last config          | Wed Sep 11 5:16:49 UTC 2019                                                                             | subscription, you MUST have your Netgate Device ID<br>(NDI) from your firewall in order to validate support for this                                                                                                    |  |

### Setup Mikrotik OpenVPN client

Upload the P12 client certificate file to the Mikrotik and import it into System->Certificates, they should be renamed for easier OpenVPN client configuration.

Create a new OpenVPN client interface on the Mikrotik with settings to match OpenVPN server:

- Connect to set to WAN IP of pfSense device.
- A username needs to be set but is not used.
- The correct Mikrotik client certificate selected.
- Auth is set to SHA1.
- Cipher is set AES-256

It will attempt to dial the OpenVPN server, but it will be blocked by pfSense default WAN firewall rules.

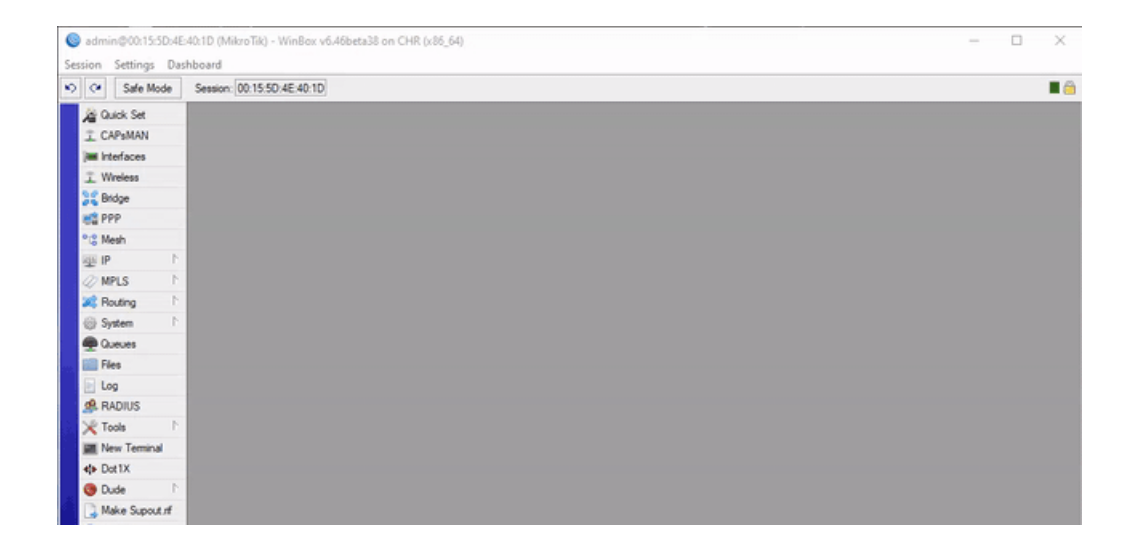

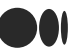

# Update pfSense WAN Firewall Rules

Allow access to the OpenVPN server ports which have been configured on TCP1194, if the WAN address of the Mikrotik is static, configure the rule to this source IP.

| WARNING: T         | he 'admin' account password is set to the default value. Cha                                            | nge the password in the User Manage                                                                                                    | н.                           |  |
|--------------------|----------------------------------------------------------------------------------------------------|----------------------------------------------------------------------------------------------------|------------------------------|--|
| Status /           | Dashboard                                                                                               |                                                                                                    | + 0                          |  |
| System In          | formation 🖌 🕞 😣                                                                                         | Netgate Services And Su                                                                                                    | ipport 🗢 😣                   |  |
| ame                | pfSense.localdomain                                                                                     | Contract type Community Support<br>Community Support Only                                                                                                    |                              |  |
| ser                | admin@192.168.60.49 (Local Database)                                                                    |                                                                                                    |                              |  |
| ystem              | Hyper-V Virtual Machine<br>Netgate Device ID: 15756c58b352243bc539                                      | NETGATE AND of Sense COMMUNITY SUPPORT RESOURCES                                                                                                    |                              |  |
| IOS                | Vendor: American Megatrends Inc.<br>Version: 090008<br>Release Date: Fri Dec 7 2018                     | If you purchased your pfSense gateway firewall appliance from<br>Netgate and elected <b>Community Support</b> at the point of sale or<br>installed pfSense on your own hardware, you have access to various<br>community support resources. This includes the NETGATE<br><b>RESOURCE LIBRARY.</b><br>You also may uggrade to a Netgate Global Support<br>subscription. We're always on! Our team is staffed 24x7x365<br>and committed to delivering enterprise-class, worldwide<br>support at a price point that is more than competitive when<br>compared to others in our space. |                              |  |
| ersion             | 2.4.4-RELEASE-p3 (amd64)<br>built on Wed May 15 18:53:44 EDT 2019<br>FreeBSD 11.2-RELEASE-p10           |                                                                                                    |                              |  |
|                    | The system is on the latest version.<br>Version information updated at Wed Sep 11 5:09:33<br>UTC 2019 💙 |                                                                                                    |                              |  |
| PU Type            | Intel(R) Core(TM) i7-7700 CPU @ 3.60GHz<br>AES-NI CPU Crypto: Yes (inactive)                            |                                                                                                    |                              |  |
| ernel PTI          | Enabled                                                                                                 | Netgate Global Support                                                                                                    | Official pfSense Training by |  |
| ptime              | 00 Hour 13 Minutes 15 Seconds                                                                           | FAQ                                                                                                    | Netgate                      |  |
| arrent<br>ite/time | Wed Sep 11 5:22:04 UTC 2019                                                                             | Netgate Professional<br>Services                                                                                                    | Visit Netgate.com            |  |

# Confirm OpenVPN connectivity

Once firewall rules have been added to allow traffic on the OpenVPN port between the server and client, the Mikrotik should be able to obtain a connection.

| edmin@00:15:5D:4E:40:1D (MikroTik) - WinBox v6.46beta38 on CHR (x86_64)                                                                                                    |                                  |                                                            |                       |                                                    | -    | × |
|----------------------------------------------------------------------------------------------------|----------------------------------|------------------------------------------------------------|-----------------------|----------------------------------------------------|------|---|
| Session Settings Das                                                                                                    | hboard                           |                                                            |                       |                                                    |      |   |
| 🔊 🖓 Safe Mode                                                                                                    | Session: 00:15:5D:4E:40:1D       |                                                            |                       |                                                    |      |   |
| here a children and the children and the |                                  |                                                            |                       |                                                    |      |   |
| I CAPEMAN                                                                                                    |                                  |                                                            |                       |                                                    |      |   |
| Im Interfaces                                                                                                    |                                  |                                                            |                       |                                                    |      |   |
| 1 Wreless                                                                                                    |                                  |                                                            |                       |                                                    |      |   |
| 35 Bridge                                                                                                    | Interface List                   |                                                            |                       |                                                    |      |   |
| E PPP                                                                                                    | Interface in the Direct ColD T   |                                                            |                       |                                                    |      |   |
| °t8 Mesh                                                                                                    | Interface List Ethemet EolP lunn | el IPTunnel GRETunnel VL                                   | AN VHHP Bonding LI    |                                                    |      |   |
| 35 IP N                                                                                                    | 🛨 🖃 🖉 🖾 🝸 Detect I               | Log                                                        |                       |                                                    |      |   |
| MPLS N                                                                                                    | Name / Type                      | Freeze                                                     |                       | le                                                 | Ŧ    |   |
| Reating 1                                                                                                    | R Openher1 Ethernet              | Sep/11/2019 15:02:29 memory                                | interface, info       | ether1 link up                                     | •    |   |
| (D. C. J. D. D.                                                                                                    | R ++ovon-out1 OVPN Client        | Sep/11/2019 15:02:29 memory                                | interface, info       | ether2 link up                                     |      |   |
| (g) System                                                                                                    |                                  | Sep/11/2019 05:02:41 memory                                | dhcp, info            | dhcp-client on ether1 got IP address 192.168.60.54 | - 11 |   |
| Cueues 🥮                                                                                                    |                                  | Sep/11/2019 05:02:45 memory<br>Sep/11/2019 05:17:14 memory | system, into, account | user admin logged in via local                     |      |   |
| Files                                                                                                    |                                  | Sep/11/2019/05:17:14 memory                                | oven, info            | even-out 1: initializing                           |      |   |
| E les                                                                                                    |                                  | Sep/11/2019 05:21:14 memory                                | oven, info            | even out 1: connecting                             |      |   |
| E Log                                                                                                    |                                  | Sep/11/2019 05:21:14 memory                                | system, info          | device added by admin                              |      |   |
| A RADIUS                                                                                                    |                                  | Sep/11/2019 05:21:34 memory                                | ovpn, info            | ovpn-out1:terminating could not connect            |      |   |
| 💥 Tools 🗈 🗅                                                                                                    |                                  | Sep/11/2019 05:21:34 memory                                | ovpn, info            | ovpn-out1: disconnected                            |      |   |
| THE Many Transiend                                                                                                    |                                  | Sep/11/2019 05:21:34 memory                                | ovpn, info            | ovpn-out 1: initializing                           |      |   |
| M New Teminal                                                                                                    |                                  | Sep/11/2019 05:21:34 memory                                | ovpn, info            | ovpn-out 1: connecting                             | - 11 |   |
| Dot 1X                                                                                                    |                                  | Sep/11/2019 05:21:54 memory                                | ovpn, info            | ovpn-out 1: terminating could not connect          | - 11 |   |
| 🚯 Dude 🗈 🗅                                                                                                    | •                                | Sep/11/2019/05/21:54 memory<br>Sep/11/2019/05/21:54 memory | ovpn, into            | ovprious r: disconnected                           | - 11 |   |
| D Make Superiord                                                                                                    | 3 items                          | Sep/11/2019 05:21:54 memory                                | over, info            | ovprive til connection                             |      |   |
| Make Supout In                                                                                                    |                                  | Sep/11/2019 05:22:14 memory                                | oven info             | even-out 1 terminating - could not connect         | - 11 |   |
| 😢 Manual                                                                                                    |                                  | Sep/11/2019 05:22:14 memory                                | ovpn, info            | ovpn-out1: disconnected                            |      |   |

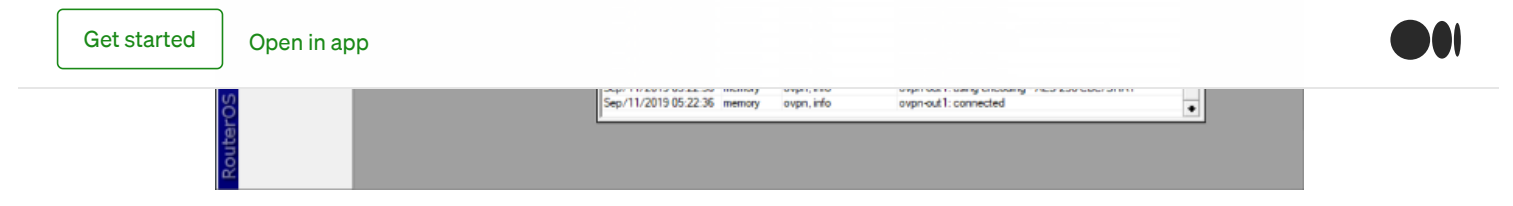

### Update pfSense OpenVPN Firewall Rules

A new tab will appear under pfSense firewall rules for the OpenVPN interface, in this example all traffic is allowed, during implementation only traffic required to be allowed over the VPN should be allowed. (Rules added for incoming traffic to pfSense)

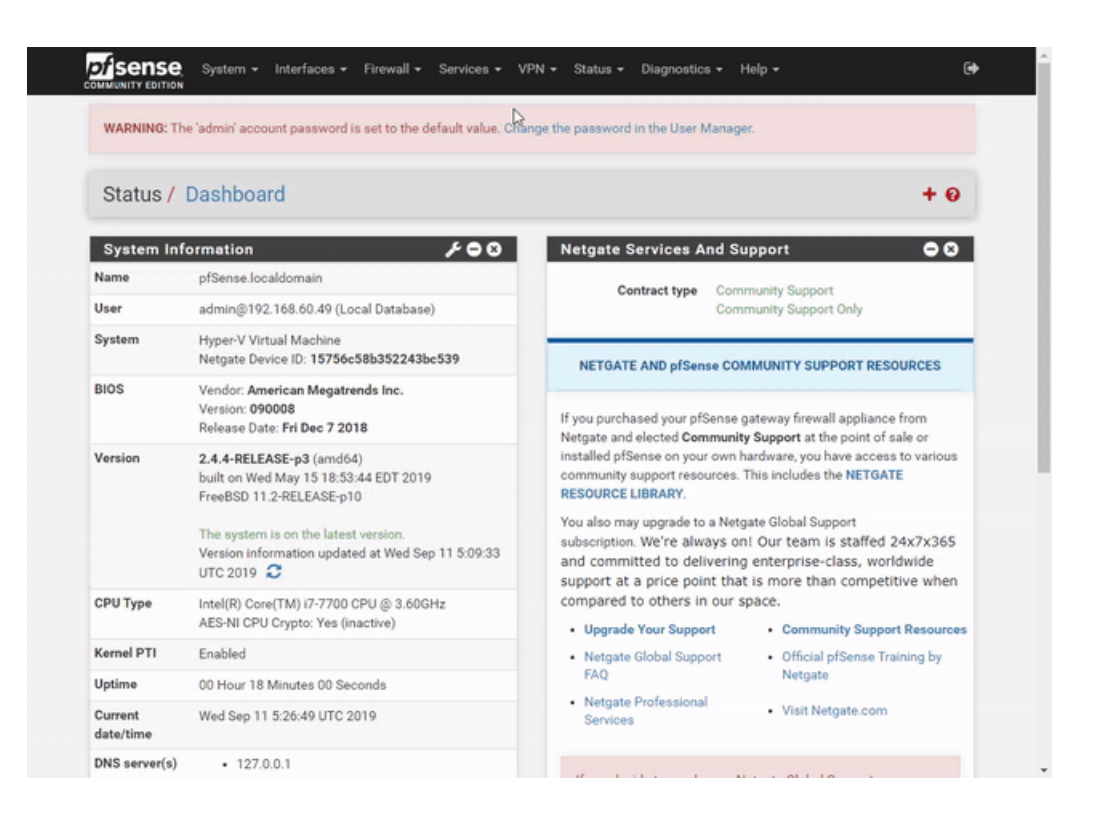

## Add Client Specific Overrides for Mikrotik subnets.

Although all the local/remote subnets have been added to the pfSense OpenVPN server configuration, it doesn't know which clients have which remote subnets and will drop the incoming traffic because it's not in the OpenVPN routing table for that OpenVPN client.

A client specific override is added to the pfSense OpenVPN configuration, this is matched based on the certificate name the client is using, it's best practice to use unique names/certificates for each client during implementation which identify the site/client clearly.

Because the OpenVPN client should be connected you can use the pfSense OpenVPN status page to copy and paste the exact certificate name of the connected OpenVPN client. Important settings are as follows:

• Common Name is set to the client certificate name.

| Get started |
|-------------|
|-------------|

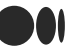

The OpenVPN server is restarted to force the OpenVPN client to reconnect and apply the changes, the network routes will now appear in the OpenVPN routing table in the status page.

| WARNING: 1 | he 'admin' account password is set to the default value. Cha                                            | Nge the password in the User Manager.                                                                                                    |  |
|------------|----------------------------------------------------------------------------------------------------|----------------------------------------------------------------------------------------------------|--|
| Status /   | Dashboard                                                                                               | + 0                                                                                                    |  |
| System In  | formation 📕 🗲 🖸 🕄                                                                                       | Netgate Services And Support                                                                                                    |  |
| Name       | pfSense.localdomain                                                                                     | Contract type Community Support                                                                                                    |  |
| Jser       | admin@192.168.60.49 (Local Database)                                                                    | Community Support Only                                                                                                    |  |
| System     | Hyper-V Virtual Machine<br>Netgate Device ID: 15756c58b352243bc539                                      | NETGATE AND pfSense COMMUNITY SUPPORT RESOURCES                                                                                                    |  |
| BIOS       | Vendor: American Megatrends Inc.<br>Version: 090008<br>Release Date: Fri Dec 7 2018                     | If you purchased your pfSense gateway firewall appliance from                                                                                                    |  |
| /ersion    | 2.4.4-RELEASE-p3 (amd64)<br>built on Wed May 15 18:53:44 EDT 2019<br>FreeBSD 11.2-RELEASE-p10           | installed pfSense on your own hardware, you have access to various<br>community support resources. This includes the NETGATE<br>RESOURCE LIBRARY.                                                                                         |  |
|            | The system is on the latest version.<br>Version information updated at Wed Sep 11 5:09:33<br>UTC 2019 🖸 | You also may upgrade to a Netgate Global Support<br>subscription. We're always on! Our team is staffed 24x7x365<br>and committed to delivering enterprise-class, worldwide<br>support at a price point that is more than competitive when |  |
| CPU Type   | Intel(R) Core(TM) i7-7700 CPU @ 3.60GHz<br>AES-NI CPU Crypto: Yes (inactive)                            | compared to others in our space.<br>• Upgrade Your Support Community Support Resources                                                                                                    |  |
| (ernel PTI | Enabled                                                                                                 | Netgate Global Support     Official pfSense Training by                                                                                                    |  |
| Iptime     | 00 Hour 19 Minutes 41 Seconds                                                                           | FAQ Netgate                                                                                                    |  |
| Current    | Wed Sep 11 5:28:30 UTC 2019                                                                             | Netgate Professional     Visit Netgate.com                                                                                                    |  |

# Network Connectivity Testing

Traffic should now be routing over the OpenVPN connection and not blocked by any firewall rules, perform connectivity testing to ensure the traffic is allowed as expected.

| TP-PC2                                                                                  | A - Virtual Machine Connection                                                                                                    |                               | ( 🖳 🖳 client2 on TP-PC24 - Virtual Machine Connection — 🗆 🔿                                                                                                    | ĸ |
|-----------------------------------------------------------------------------------------|----------------------------------------------------------------------------------------------------|-------------------------------|----------------------------------------------------------------------------------------------------|---|
| File Action Me                                                                          | edia Clipboard View Help                                                                                                    |                               | File Action Media Clipboard View Help                                                                                                    |   |
| h 🛛 🗉 🗐 🖸                                                                               |                                                                                                    |                               | 🗈 🖲 🖲 🕲 💶 🕨 🔂 t 🖳 📓                                                                                                    |   |
| 1911 NHH<br>1911A NHH<br>1914 NHH NHH<br>1914 NH NHH<br>1914 NH<br>1914 NHH<br>1914 NHH | NOR         TTTTTTTTTTT         NOR           NOR         TTTTTTTTTTTT         NOR           111         NOR         DOLDOOD         TTT           111         NOR         NOR         DOLDOOD         TTT           111         NOR         NOR         DOLDOOD         TTT         III           111         NOR         NOR         DOLDOOD         TTT         III         NOR           111         NOR         NOR         DOLDOOD         TTT         III         NOR         NOR | E<br>KKK<br>EKK<br>KKK<br>KKK | Might         Might         Kik         TITIIIITIT         Kik           Might         Might         Kik         TITIIIITIT         Kik           Might         Might         Kik         TITIIIITIT         Kik           Might         Might         Kik         Kik         TITIIIITIT         Kik           Might         Might         Might         Kik         Kik         Kik           Might         Might         Might         Kik         Kik         Kik           Might         Might         Might         Kik         Kik         Kik           Might         Might         Might         Kik         Kik         Kik           Might         Might         Might         Kik         Kik         Kik           Might         Might         Kik         Kik         Kik         Kik         Kik           Might         Might         Might         Kik         Kik         Kik         Kik         Kik         Kik         Kik         Kik         Kik         Kik         Kik         Kik         Kik         Kik         Kik         Kik         Kik         Kik         Kik         Kik         Kik         Kik         Kik <td></td> |   |
| MikroTik Bout                                                                           | er0S 6.46beta38 (c) 1999-2019 http://www.mikrotik                                                                                                    |                               | MikroTik BouterOS 6.45.5 (c) 1999-2019 http://www.mikrotik.com/                                                                                                    |   |
| [?]<br>command [?]                                                                      | Gives the list of available commands<br>Gives help on the command and list of arguments                                                                                                    |                               | [7] Gives the list of available commands<br>command [?] Gives help on the command and list of arguments                                                                                                    |   |
| [Tab]                                                                                   | Completes the command/word. If the input is ambiguous, a second [Tab] gives possible options $% \left( \left[ \left[ T_{ab} \right] \right] \right) =\left[ \left[ \left[ \left[ \left[ \left[ \left[ \left[ \left[ \left[ \left[ \left[ \left[ \left$                                                                                                    |                               | [Tab] Completes the command/word. If the input is ambiguous,<br>a second (Tab) gives possible options                                                                                                    |   |
|                                                                                         | Nove up to base level<br>Nove up one level<br>Use command at the base level                                                                                                    |                               | Move up to base level<br>Move up one level<br>command Use command at the base level                                                                                                    |   |
| Eadmin@MikroTik<br>SEQ HOST<br>0 192.168.8<br>sent=1 rece                               | J > ping 192.168.08.10 src-address-192.168.1.100<br>SIZE IIL TIME STATUS<br>6.10 SiZE IIL TIME STATUS<br>6.6 62 Znc<br>ived 1 packet-loss-0K min-rtt 2ns aug-rtt 2ns max-rtt-2                                                                                                    | 'ns                           | [admin041ikroTik] > ping 192.168.1.100 src-address-192.168.08.10<br>SD2 HDST SIZE TIL TIME STATUS<br>0 192.168.1.100 56 62.2es<br>sent=1 received-1 packet-loss-0≿ min-rtt-2ms avg-rtt-2ms max-rtt-2ms                                                                                                    |   |
| <b>Ladmin@</b> MikroTik                                                                 | 1>                                                                                                    |                               | LadminBilikroTikJ >                                                                                                    |   |
| Status Running                                                                          |                                                                                                    | 🔤 🕘 🖴                         | Status: Running 🔤 🛽                                                                                                    |   |

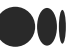

About Help Legal

Get the Medium app

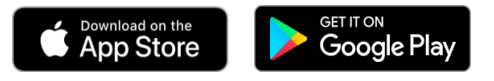